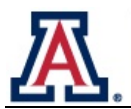

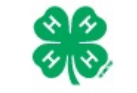

### **Club Manager User Guide**

#### **OVERVIEW AND INITIAL ACCESS**

4HOnline offers two levels of access to adults. First, all adult family members have access to their family's enrollment data. Secondly, for those adults with club leader responsibilities, it is possible to grant "Club Manager" access, which provides access to club level data.

To access 4HOnline as a Club Manager, you must:

- Be enrolled as a family in 4HOnline.
- Know the family email address used to enroll in 4HOnline.
- Know (or request from 4HOnline) your family login password.
- Be granted Club Manger access
- Be provided with the club password by Extension staff.

To log on to 4HOnline:

- Go to http://az.4honline.com (notice that there is no "www" in that address).
- 2. Enter your email address and password.

| Welcome to 4hOnline |                           |  |  |  |
|---------------------|---------------------------|--|--|--|
| ۲                   | l have a profile          |  |  |  |
| $\bigcirc$          | I need to setup a profile |  |  |  |
| $\bigcirc$          | I forgot my password      |  |  |  |
| Email:              | diggs2244@gmail.com       |  |  |  |
| Password:           | •••••                     |  |  |  |
| Role:               | Family                    |  |  |  |
|                     | Login                     |  |  |  |

# If you are not yet enrolled in 4HOnline, instructions for enrolling as a new family are available at https://extension.arizona.edu/4-h-online-help-sheets.

Once granted Club Manager access, you will see the [Club Manager] toolbar after you login to 4HOnline

| Velcome to Arizona's 4HOnl<br>Extension Office if you have a<br>o http://extension.arizona.ed | ne Enrollment System. Please contact your Co<br>ny problems or questions. To find contact infor<br>/4h, scroll down to the state map and then clic | ounty Cooperative<br>mation for your county go<br>k on your county. |
|-----------------------------------------------------------------------------------------------|----------------------------------------------------------------------------------------------------|---------------------------------------------------------------------|
| Announcements & Newsletters                                                                   | Continu                                                                                                    | ue to Family <b>O</b>                                               |
| Club Leader Login Select a profile                                                            | Password:                                                                                                    | Login to Club                                                       |

- Clicking on [Continue to Family] will bring you to your regular data access screens.
- Under [Club Leader Login], choose your name under [Select a profile], then your club.
- The club [Password] will be provided by your Extension staff.

Issued in furtherance of Cooperative Extension work, acts of May 8 and June 30, 1914, in cooperation with the U.S. Department of Agriculture, Jeffrey C. Silvertooth, Associate Dean & Director, Economic Development & Extension, College of Agriculture and Life Sciences, The University of Arizona. The University of Arizona is an equal opportunity, affirmative action institution. The University does not discriminate on the basis of race, color, religion, sex, national origin, age, disability, veteran status, or sexual orientation in its programs and activities.

After clicking on [Login to Club], you will see the Club Manager dashboard, and by default, you will be looking at the [Confirm Members] screen.

## Note that "Members" refers to family members, who may be Youth or Adult "Members".

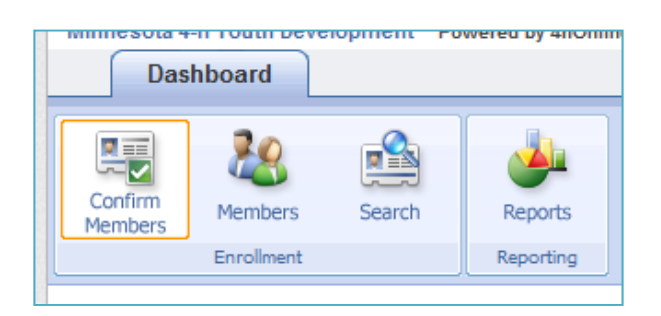

#### **Confirm Members**

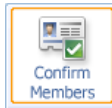

[Confirm Members] lists all pending youth and adult members for your club. In other words, these are people who have applied online, but have not yet been approved by Extension staff. As a Club Manager, you may be interested in following up with these families in some way.

In addition to allowing you to review their submitted enrollment data, this screen allows you to "Confirm" their enrollment, but their enrollment must still be ultimately accepted (confirmed) by Extension staff.

#### Members

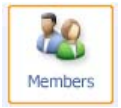

[Members] gives you access to a listing of your club members, where you can access each individual member (both youth and adult members). Clicking on the [Edit] button next to each listed member will then display the details of their enrollment (you won't actually be able to edit their enrollment data).

- To return from viewing a member's details, either click the [Close] button at the bottom of the screen, or click on one of the dashboard icons (Members, Search, etc.).
- Clicking on [Return to the Family Account] will log you out of your Club Manager access.

#### Search

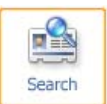

[Search] allows you to search for or apply various filters to a listings of your club members. This can be helpful when looking for a specific member (or group of members) and it also the quickest way to use the [Quick Exports] option (info below) to print a list of the listed members.

- In the [Keyword...] field, you can search by any field (phone number, e-mail, name, etc.) but it is a "literal" search. If you enter "john", you'll get John Smith and Sally Johnson and Dwight Marks who lives at 2345 Johns Road SE, but NOT Jon Allen.
- You can also use any of the checkbox "groups" to filter the displayed results.
- If you do not select any of the checkboxes in a group (as indicated by the red boxes in the screenshot) 4HOnline will not apply any filter, and the listing of members (youth and adult) will include members with any of that particular criteria.

| Members/Volunteers                                                                                    |                                                           |
|----------------------------------------------------------------------------------------------------|-----------------------------------------------------------|
| Keyword(s) (4-H Age, Address, Birthdate, Email, First Name, Preferred Name, Last Name, Primary Phone) | Extended<br>Search<br>V Yes                               |
| Enrollment Date                                                                                       | Flagged     Gender       Yes     No       Male     Female |
| Role Status                                                                                           | Volunteer                                                 |

- Searches are remembered from your previous session, so if you are not seeing the expected listing, check the search/filter settings. To list all members, leave the [Keyword] field blank and do not check ANY checkboxes, then click [Search]
- Click on [Quick Exports] menu to print a simple contact list for the club members currently being displayed.

| Confirm Me | tes Search | Reports   |               |               |
|------------|------------|-----------|---------------|---------------|
| En         | olment     | Reporting | Quick Reports |               |
| Members/   | /olunteers |           |               | Search - List |

#### Reports

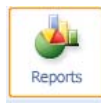

[Reports] is where you can create and print reports for your club members.

There are five report "directories" (tabs on the left side of the screen): (Standard, Memorized, Custom, Shared, and Trash) but you will only find reports under [Standard] and [Shared].

- [Standard] reports are system generated reports. Several of these reports be helpful, including the[Club Directory (Primary Club)] report.
- Under [Shared] reports are several reports designed just for club leaders. If additional reports are needed (or modifications are needed on the reports), please send an email to CALS-az4honline@email.arizona.edu.

To run/access a report:

- Right click on the desired report
  - [Run] will simply display the report and provide an option to print it
  - [Family Labels] will generate **one label per family** for the individuals listed in the report.
  - [Member Labels] will generate one label per member (youth or adult) for the individuals listed in the report.
  - [Export to Excel] generates an Excel sheet that can be manipulated as needed
  - [Export to PDF] generates a PDF that can be saved and/or emailed

| Enrollmen | t Reports |
|-----------|-----------|
| Custom    | will      |
| Memorized |           |
| Shared    |           |
| Standard  |           |
| Trash     |           |

| Enrollme | nt: Sha                                     | ared            |        |                         |  |  |  |
|----------|---------------------------------------------|-----------------|--------|-------------------------|--|--|--|
| 🔺 🌆      | State                                       |                 |        |                         |  |  |  |
|          | 📄 Club Mgr - Contact Information            |                 |        |                         |  |  |  |
| -        | 🗋 Club Mgr - Enrollment Status              |                 |        |                         |  |  |  |
| -        | 🗋 Club Mgr - Projects listed for each adult |                 |        |                         |  |  |  |
| -        | · 🔶                                         | Run             | Club N | Ngr - Projects listed f |  |  |  |
|          |                                             | Family Labels   |        | SIISICU                 |  |  |  |
|          |                                             | Member Labels   |        |                         |  |  |  |
|          |                                             | Export to Excel |        |                         |  |  |  |
|          | 5                                           | Export to PDF   |        |                         |  |  |  |
|          |                                             |                 |        | 1                       |  |  |  |
|          |                                             |                 |        |                         |  |  |  |

Depending on your browser choice and computer configuration, you may need to allow popups or change your browsers security settings to view the reports.